## Sistema de Portal de Enlace Instructivo

## Objetivo:

Permitir al escribano informar sobre <u>situaciones extraordinarias y atípicas en la gestión de trámites</u> ante los organismos AGIP, AYSA, AFIP, de esta forma el Colegio será nexo con dichos organismos, haciendo un seguimiento de los reclamos recibidos y dar las respuestas que sean requeridas.

- 1) Ingresar a la **página web** del Colegio de Escribanos de la Ciudad de Buenos Aires: www.colegio-escribanos.org.ar
- 2) Clic en "Trámites"

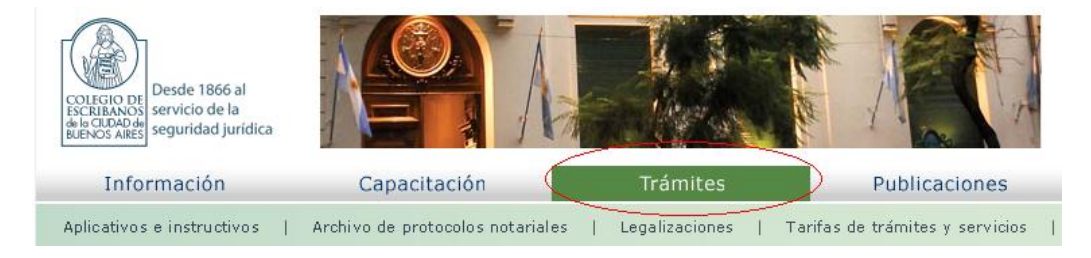

3) En el menú de la derecha, clic en "Portal de Enlace con Organismos"

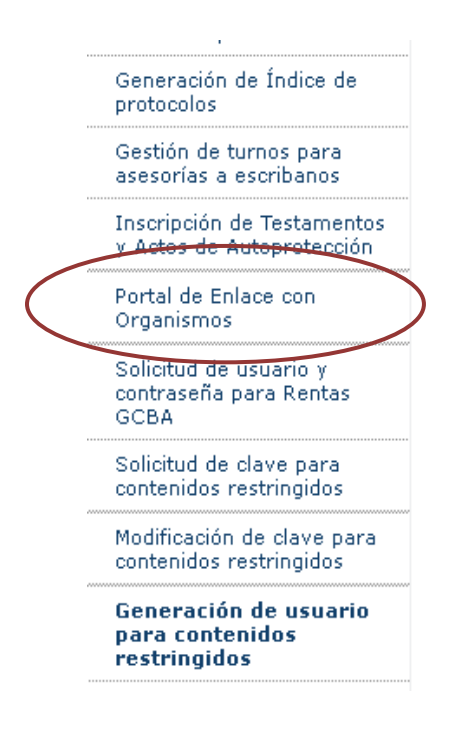

4) Completar el Usuario, Clave y las letras que visualiza en el captcha

| Contenido restringido                                                                             |  |  |  |  |  |
|---------------------------------------------------------------------------------------------------|--|--|--|--|--|
| Por favor ingrese su usuario y clave                                                              |  |  |  |  |  |
| Usuario<br>Clave                                                                                  |  |  |  |  |  |
| Si no recuerda su clave o la extravió puede solicitar una nueva haciendo <mark>clic aquí</mark> . |  |  |  |  |  |

5) Haga clic para acceder al aplicativo

| Acceso al Portal de Enlace                                     |
|----------------------------------------------------------------|
| Haga click aquí para acceder al aplicativo de Portal de Enlace |

6) Seleccionar un **tipo de trámite** según el **organismo**, sobre el que se desea realizar una consulta y hacer clic en "Iniciar consulta"

| COLECIO DE<br>ESCRUBANOS<br>EDENOS AIRES                                                                                                    | Colegie | o de Esc      | ribanos de            | la Ciudad d     | le Bueno         | s Aires |  |
|----------------------------------------------------------------------------------------------------|---------|---------------|-----------------------|-----------------|------------------|---------|--|
| Sr. Escribano/a, por este portal sólo se canalizan hacia los organismos indicados, situaciones extraordinarias y atipicas en<br>trámites ya iniciados, procurando recibir de éstos una respuesta satisfactoria para ud. Este servicio no brinda asesoramiento en<br>gestión de trámites ni despacha consultas. |         |               |                       |                 |                  |         |  |
|                                                                                                    |         | Organismo     |                       | Tipo de trámite |                  |         |  |
|                                                                                                    |         | Rentas Ciudad | Seleccione un trámite | *               | Iniciar consulta |         |  |
|                                                                                                    |         | aysa          | Seleccione un trámite | ~               | Iniciar consulta |         |  |
|                                                                                                    |         |               | Seleccione un trámite | *               | Iniciar consulta |         |  |
|                                                                                                    |         |               |                       |                 |                  |         |  |

7) El sistema mostrará la matricula, apellido, nombre y CUIT del escribano que ingresó al sistema. También la dirección de mail que el escribano tiene como predeterminada en el Colegio, puede modificarla si desea que la respuesta sea enviada a otra casilla de correo. Debe completar los campos solicitados (estos campos varían según el organismo), luego hacer clic en "Enviar". El sistema le indicará si falta completar algún campo obligatorio.

Datos del solicitante

Matrícula: 8686 Apellido y nombre: PEREZ , MARIA CUIT: 99-9999999-9

Información de la solicitud

| e-mail:                           | perez@hotmail.com  |
|-----------------------------------|--------------------|
| Confirmar e-mail:                 | perez@hotmail.com  |
| Organismo:                        | AFIP               |
| Trámite:                          | SICORE             |
| Nro. de trámite:                  |                    |
| Fecha de inicio (dd/mm/aaaa)*:    |                    |
| Agencia Involucrada:              |                    |
| CUIT del Contribuyente*:          |                    |
| Observaciones*:                   |                    |
| Los campos con * son obligatorios |                    |
|                                   | Cancelar<br>Enviar |

8) Al hacer clic en "Enviar", se mostrará la consulta realizada

```
Consulta enviada
```

| Sr/a. Escribano/a:                                                                                         |
|----------------------------------------------------------------------------------------------------|
| Su consulta fue enviada con éxito y será canalizada por la vía correspondiente.                            |
| Escribano: PEREZ MARIA<br>Matrícula: 8686<br>CUIT: 99-9999999-9<br>Organismo: AFIP<br>Nro. de consulta: 73 |
| Atte.<br>Comisión Defensa del Escribano y Enlace con los Poderes Públicos                                  |
|                                                                                                    |
|                                                                                                    |
| Continuar                                                                                                  |

El sistema enviará un mail informando que su consulta fue realizada con éxito. En el mail se informará el **nro. de consulta** asignado.

Asunto: Confirmación de envío de consulta

Sr/a. Escribano/a:

Su consulta fue enviada con éxito y será canalizada por la vía correspondiente.

Escribano: PEREZ, MARIA Matrícula: 8686 CUIT: 99-99999999-9 Organismo: AFIP Nro. de consulta: 73

Atte. Comisión Defensa del Escribano y Enlace con los Poderes Públicos